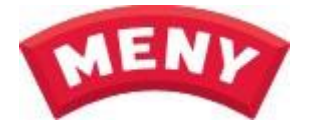

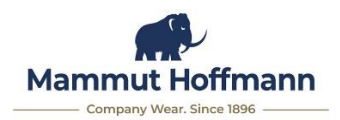

Link til webshoppen: www.Hoffmann-AS.dk/MENY

- Login i øverste højre hjørne med "MENY-123456" (hvor "123456" er butikkens kundenr.) i både brugernavn og kodeord.
- 2. Tryk "Log ind".
- 3. I venstre side klikkes på "MENY Sortiment": BUTIK - vælg kategori herunder: MENY Sortiment
- 4. Ud for hver vare vælges størrelse i drop down-menuen og antal skrives i feltet "STK.":

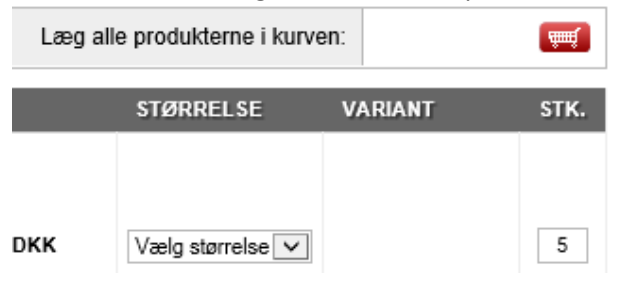

- 5. Når størrelse er valgt og antal skrevet ud for hver ønsket vare, trykkes på ikonet med indkøbskurven og varerne lægges i.
- 6. Efter alle varer er lagt i indkøbskurven, klikkes på teksten "Klik hér for at se indholdet"

| Klik hér for at se ind | holdet  | <b>.</b> |
|------------------------|---------|----------|
| 25 produkter:          | 2.375,0 | 00 DKK   |

- 7. Efterfølgende vises en liste over indholdet i indkøbskurven samt leveringsoplysninger. Her er også mulighed for at skrive en kommentar til ordren samt en evt. reference. Når alt er som ønsket, klikkes på:
- 8. Så fremkommer ordreresumé inkl. evt. tilføjelser fra forrige side og nu mangler blot et klik på: BEKRÆFT ORDRE
- 9. Herefter bekræfter webshoppen at ordren er modtaget og ordrenr. oplyses. Din Ordre Er Nu Oprettet

Tak for din ordre!

DIT ORDRENUMMER ER: #80963

10. Nu er ordren afgivet og der kan logges af webshoppen.

Hvis man logger af webshoppen inden man har fået bekræftelse samt ordrenr., gemmes indholdet af indkøbskurven til næste gang man logger ind. Der sendes varer fra Mammut Hoffmann hver onsdag.

For spørgsmål kan vi kontaktes via mail og tlf.:Vedr. webshoppen:Vedr. varer & ordrer:helpdesk@mammuthoffmann.dkkundecenter@mammuthoffmann.dkTlf. 4699 0095Tlf. 4699 0088